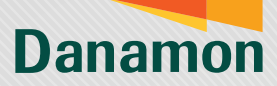

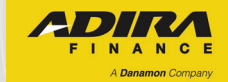

# Selamat

Tabungan DanamonAdira sudah aktif dan bisa dihubungkan ke aplikasi adiraku!

Nikmati kemudahan dengan menghubungkan tabungan ke aplikasi adiraku:

Bayar tagihan, cek saldo, hingga cek riwayat transaksi

Bebas biaya admin bulanan

Yuk, hubungkan Tabungan DanamonAdira adiraku dengan download aplikasinya melalui Playstore dan App Store. Ikuti panduan berikut agar bisa menghubungkannya dengan mudah

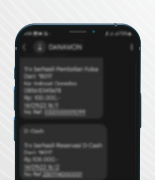

Gunakan informasi rekening yang dikirimkan Danamon melalui sms, lalu klik tautan yang tertera Interview datament and a finite data and a finite data and a finit data and a finite data and a finite

2 Baca dan pahami panduan Cara menghubungkan Tabungan DanamonAdira pada website

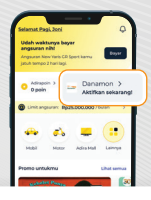

Buka aplikasi adiraku dan hubungkan rekening sesuai langkah-langkah yang tertera pada panduan

PT Bank Danamon Indonesia Tbk berizin dan diawasi oleh Otoritas Jasa Keuangan dan Bank Indonesia serta merupakan peserta penjaminan LPS 了 🚎 Syarat dan ketentuan berlaku

3

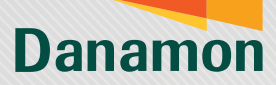

## Cara Menghubungkan Tabungan DanamonAdira di aplikasi adiraku

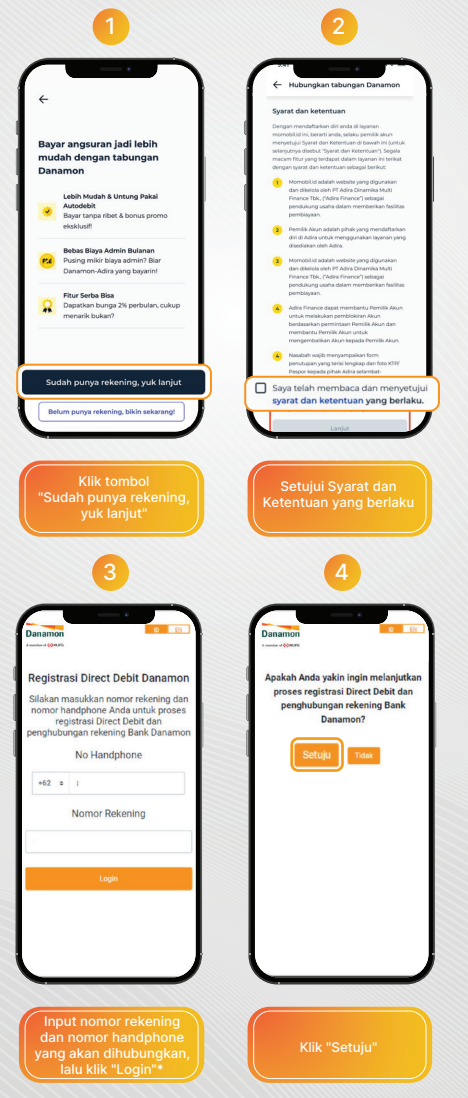

\*Nomor HP dan Nomor Rekening harus terdaftar dalam Rekening yang sama di Danamon

PT Bank Danamon Indonesia Tbk berizin dan diawasi oleh Otoritas Jasa Keuangan dan Bank Indonesia serta merupakan peserta penjaminan LPS 了 🚎 Syarat dan ketentuan berlaku

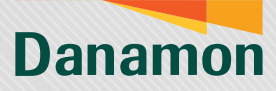

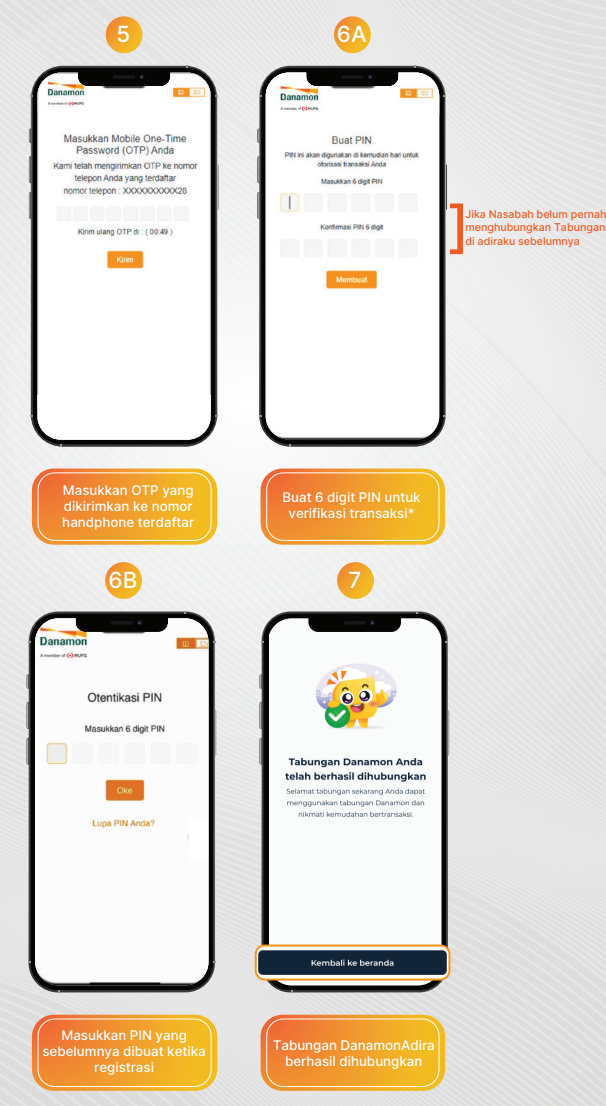

\*Saat Buat PIN, input PIN dan Konfirmasi PIN harus sama

PT Bank Danamon Indonesia Tbk berizin dan diawasi oleh Otoritas Jasa Keuangan dan Bank Indonesia serta merupakan peserta penjaminan LPS 了 🚎 Syarat dan ketentuan berlaku

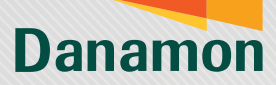

#### Cara Bertransaksi Menggunakan Tabungan Danamon di aplikasi adiraku - Pembayaran Angsuran

| 9:41<br>← Danamon                         | • • •                                                                                                    | ← Daftar kontrak                                                                               |
|-------------------------------------------|----------------------------------------------------------------------------------------------------|------------------------------------------------------------------------------------------------|
| Danamon ()                                |                                                                                                    | Category                                                                                       |
| Rb                                        |                                                                                                    | Product name goes nere                                                                         |
|                                           |                                                                                                    | Jatuh Tempo 10 hari                                                                            |
| 🧶 🥙 🤇                                     |                                                                                                    | Anggsuran 5 dari 12 Rp 8.000                                                                   |
| Bayar Transfer 5<br>angsuran dana t       | Setor Tarik tunai<br>tunai                                                                                                    | Bayar                                                                                          |
| Riwayat transaksi (maks. 30)              | hari)                                                                                                    |                                                                                                |
| Angsuran motor -<br>D212KL<br>12 Des 2021 | - Rp200.000                                                                                                    | 8                                                                                              |
| isi saldo D-Wallet<br>12 Des 2021         | Rp150.000                                                                                                    |                                                                                                |
| Angsuran motor -<br>D212KL<br>12 Des 2021 | - Rp200.000                                                                                                    |                                                                                                |
|                                           |                                                                                                    |                                                                                                |
|                                           | Konfirmasi pem Konfirmasi pem Konkontrasi: 0                                                                                                    | bayaran<br>/ scor<br>/ scor                                                                    |
|                                           | (+ Konfirmasi pem<br>Konfirmasi pem<br>Nos kontrak: 0<br>Metode Pernbayaran                                                                                                    | bayaran<br>Jisovr<br>0220213966                                                                |
|                                           | C Konfirmasi pem<br>C Konfirmasi pem<br>New HBY 155<br>New HBY 155<br>New HBY | bayaran<br>/s cvt<br>Ubah<br>Ubah                                                              |
|                                           | Konfirmati perm Konfirmati perm Konfirmati perm Konfirmati perm Konfirmati perm Konfirmati perm Konfirmati perm Konfirmati perm Konfirmati perm                                                                                                    | bigaran<br>/S cvt<br>Ubah<br>ubah                                                              |
|                                           | Constantion                                                                                                    | bayaran<br>//SCVT<br>JUDah<br>Mamon<br>Soo alingoon                                            |
|                                           | Konfirmal perm Konfirmal perm Konfirmal perm Konfirmal perm Konfirmal perm Konfirmal permit Tohongan Da Sadar Pathol Kode prome Kode prome Contacts lacd Decal permisyram                                                                                                    | bigaran<br>/s cvr<br>/s cvr<br>/bubh<br>aarenn<br>0000<br>200 alirepen                         |
|                                           | Konfirmai perm Konfirmai perm Konfirma                                                                                                    | bayaran<br>/S cvr<br>Ulaah<br>waman<br>0.000                                                   |
|                                           | Konfirmal perm Konfirmal perm Konfirma                                                                                                    | bagaran<br>/s cor<br>0000000000<br>*premo<br>premo<br>Bgs.000.000                              |
|                                           | Konfirmati perm Konfirmati perm K                                                                                                    | bygran<br>/SCOTTING<br>Ubah<br>wmmn<br>0000<br>statepoin<br>Pgs.000.000<br>Rps.000.000         |
|                                           | Konfirmal perm Konfirmal perm Konfirma                                                                                                    | byaran<br>/SCY<br>/SCY<br>/SCY<br>/SCH<br>/SCH<br>/SCH<br>/SCH<br>/SCH<br>/SCH<br>/SCH<br>/SCH |

PT Bank Danamon Indonesia Tbk berizin dan diawasi oleh Otoritas Jasa Keuangan dan Bank Indonesia serta merupakan peserta penjaminan LPS 🗲 🧮 Syarat dan ketentuan berlaku

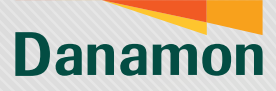

|                                                                  | 4                                               |
|------------------------------------------------------------------|-------------------------------------------------|
|                                                                  |                                                 |
| Danamon                                                          |                                                 |
|                                                                  |                                                 |
| Pembayara<br>Menggunakan Dir                                     | n (Payment)<br>ect Debit Danamon                |
| No Telepon                                                       | 0819856006                                      |
| Nomor Rekening                                                   | 003601069663                                    |
| Nomor Referensi                                                  | ADR202307025000                                 |
| Danamon di                                                       | ADIRAKU                                         |
| Jumlah                                                           | Rp 100.000,-                                    |
| Pembelanjaan                                                     | 0-100.000                                       |
| Total Dibayar                                                    | Rp 100.000,-                                    |
| Masukkar                                                         | 6 digit PIN                                     |
|                                                                  |                                                 |
| Menge                                                            | Isahkan                                         |
| Lupa Pl                                                          | N Anda?                                         |
| -                                                                |                                                 |
|                                                                  |                                                 |
|                                                                  | <u>,</u>                                        |
| Transaksi dipro<br>Pembayaran kamu lag<br>konfirmasi dari kami n | ises<br>ji diproses. Tunggu<br>naks. 24 jam ya. |
| Detail transaksi                                                 | ~                                               |
| New HR-V 1.                                                      | SL/S CVT                                        |
| No. kontrak                                                      | 010220213966                                    |
| Tanggal pelunasan                                                | 17 Mar 2022                                     |
| ID invoice                                                       | MBL-012345088                                   |
| Angsuran ke-                                                     | 2 dari 60                                       |
| Metode pembayaran                                                | Danamon Adira                                   |
| Biaya penalti<br>Sisa saldo adiraccio                            |                                                 |
| oise serulo adirapoin                                            |                                                 |
|                                                                  |                                                 |
|                                                                  |                                                 |
| Angsurar<br>dibay                                                | n berhasil<br>Yarkan                            |
|                                                                  |                                                 |

PT Bank Danamon Indonesia Tbk berizin dan diawasi oleh Otoritas Jasa Keuangan dan Bank Indonesia serta merupakan peserta penjaminan LPS 🕻 🔤 Syarat dan ketentuan berlaku

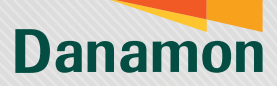

### Cara Bertransaksi Menggunakan Tabungan Danamon di aplikasi adiraku - Cek Saldo dan Cek Riwayat Transaksi

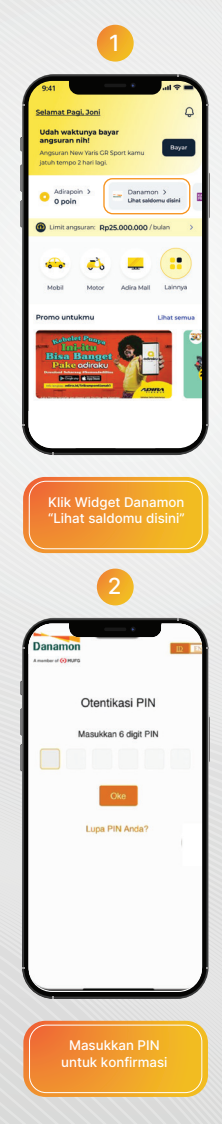

PT Bank Danamon Indonesia Tbk berizin dan diawasi oleh Otoritas Jasa Keuangan dan Bank Indonesia serta merupakan peserta penjaminan LPS 了 🚎 Syarat dan ketentuan berlaku

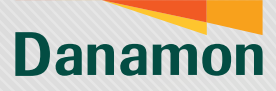

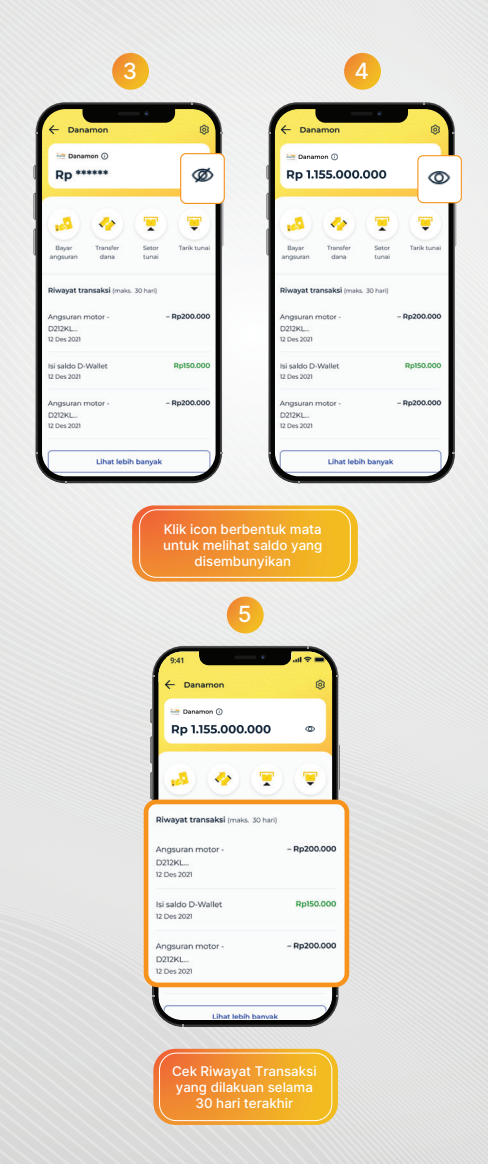

PT Bank Danamon Indonesia Tbk berizin dan diawasi oleh Otoritas Jasa Keuangan dan Bank Indonesia serta merupakan peserta penjaminan LPS 🗲 🧮 Syarat dan ketentuan berlaku

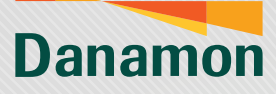

#### Cara Bertransaksi Menggunakan Tabungan Danamon di aplikasi adiraku - Unlink/Unbinding

|                                                              |                                                                                                    | 2                                                                                                    |
|--------------------------------------------------------------|----------------------------------------------------------------------------------------------------|----------------------------------------------------------------------------------------------------|
| ← Danamon                                                    | <b>©</b>                                                                                                    | 9:41 engaturan Tabungan Danamon                                                                                 |
| Rp *****                                                     |                                                                                                    | Informasi rekening terhubung<br>Cek rekeningmu yang terhubung atau kamu<br>bisa hapus koneksi rekening di sini. |
| Bayar Transfer Setor<br>angsuran dana turai                  | Tarik turnai                                                                                                    | Danamon                                                                                                    |
| <b>Riwayat transaksi</b> (maks. 30 hari)<br>Angsuran motor - | - Rp200.000                                                                                                    | Normar rekening 123456789012 ()                                                                                 |
| D212KL<br>2 Des 2021<br>Isi saldo D-Wallet                   | Rp150.000                                                                                                    |                                                                                                    |
| 2 Des 2021<br>Angsuran motor -<br>2212KL<br>2022 2021        | - Rp200.000                                                                                                    |                                                                                                    |
| Lihat lebih banya                                            |                                                                                                    | Hapus koneksi                                                                                                   |
|                                                              | 3                                                                                                    |                                                                                                    |
|                                                              | Tabungan Danai<br>dinonaktifkan seba<br>pembayar<br>Dengan menghapus kone                                                       | tion skan<br>gal metode<br>an<br>Namen metode                                                                   |
|                                                              | Tabungan Dana<br>dinanakifi Dana<br>yembayan<br>dinanakifi Dana<br>yembayana tabungan<br>dinanakifi<br>tasat<br>Kilik "Habuya I | Romenkair<br>Miguariana<br>Miguariana<br>Romenkair                                                              |

PT Bank Danamon Indonesia Tbk berizin dan diawasi oleh Otoritas Jasa Keuangan dan Bank Indonesia serta merupakan peserta penjaminan LPS 🗲 🧮 Syarat dan ketentuan berlaku

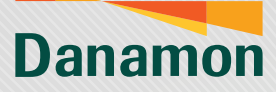

| 4                                                                                                    |
|----------------------------------------------------------------------------------------------------|
| Banamon E                                                                                                    |
| Masukkan OTP                                                                                                    |
| Masukkan kode OTP yang telah dikirim ke<br>08123456789.                                                                                                    |
|                                                                                                    |
| Kirim ulang OTP (00:30)                                                                                                    |
|                                                                                                    |
| Masukkan OTP yang                                                                                                    |
| dikirimkan ke nomor<br>handphone terdaftar*                                                                                                    |
| 5                                                                                                    |
| 9:41                                                                                                    |
| Kamu telah berhasil menghapus koneksi tabungan Danarmon dengan adiraku                                                                                                    |
| angsuran nint<br>Angsuran New Yaris CR Sport kamu<br>jatuh tempo 2 hari lagi.                                                                                                    |
| Adirapcin > DrWaflet > Depin Papin Papin                                                                                                    |
| Umit angsuran: Rp25.000.000 / bulan                                                                                                    |
| interiore interiore interi |
| Promo untukmu Lihat semua                                                                                                    |
| Material Parage<br>First - Little<br>Pale oddrotte<br>Material Antonio                                                                                                    |
| Eksplor Lihat semua                                                                                                    |
|                                                                                                    |
| Tabungan berhasil<br>dihapus dari aplikasi                                                                                                    |

\*Nomor HP dan Nomor Rekening harus terdaftar dalam Rekening yang sama di Danamon

PT Bank Danamon Indonesia Tbk berizin dan diawasi oleh Otoritas Jasa Keuangan dan Bank Indonesia serta merupakan peserta penjaminan LPS 🍒 🔤 Syarat dan ketentuan berlaku